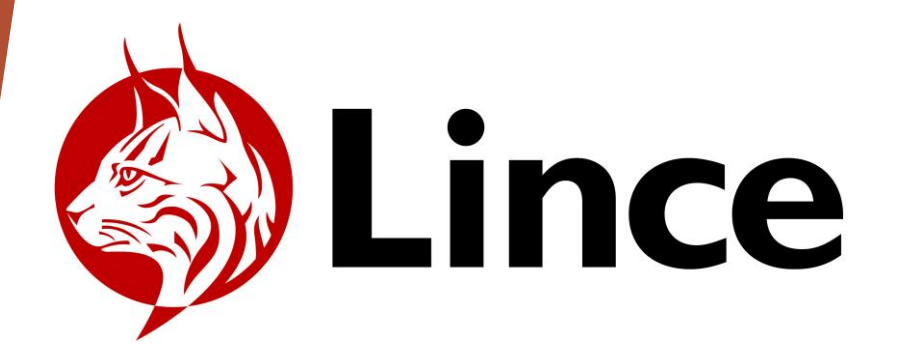

## SMART 7930 GUIA APP

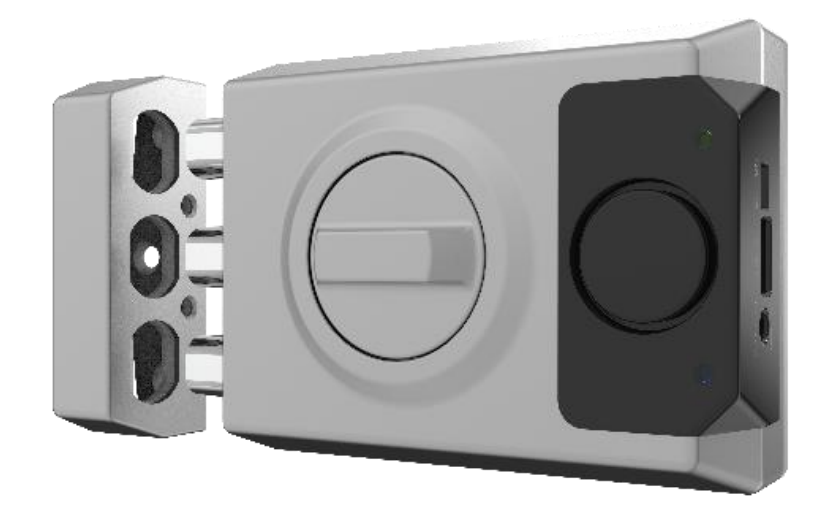

11/12/2023

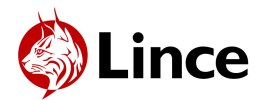

#### LINCE APP

Para utilizar la aplicación de Lince escanee el siguiente código QR o link de descarga.

APP SMART 7930

APP SMART 7930

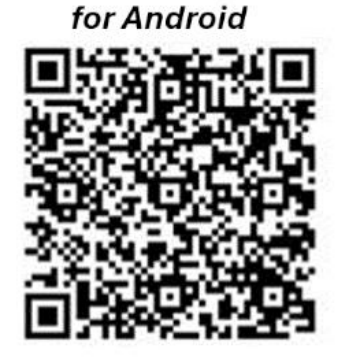

https://install.appcenter.ms/users/m.regilbizintekinnova.com/apps/lincesupratronik/distribution\_groups/public%20group

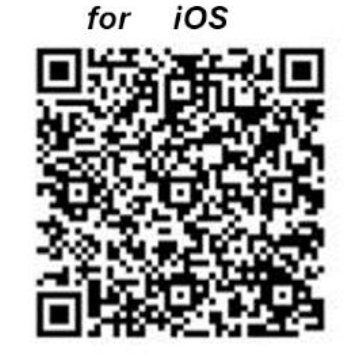

https://install.appcenter.ms/users/m.regilbizintekinnova.com/apps/lince-supratronikios/distribution\_groups/public

Página 2 | Guía App Lince

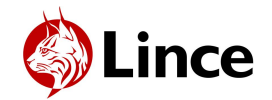

# Lince Índice

| Antes de empezar       | 4 |
|------------------------|---|
| Vincular cerrojo nuevo | 5 |

- Gestionar cerrojo como administrador
  - ► Información del cerrojo

7

8

14

- Crear permisos 9
- Gestionar permisos 10
- ► Añadir mandos 11
- Gestionar mandos 12
- Revisar eventos 13
- Actualizar Firmware

Página 3 | Guía App Lince

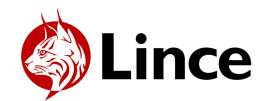

#### Antes de empezar

- Encender el bluetooth.
- Permitir la ubicación a la aplicación.
- Para seleccionar idioma, pulsar "Ajustes" aplicación e ir a apartado idioma.

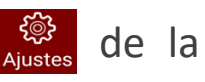

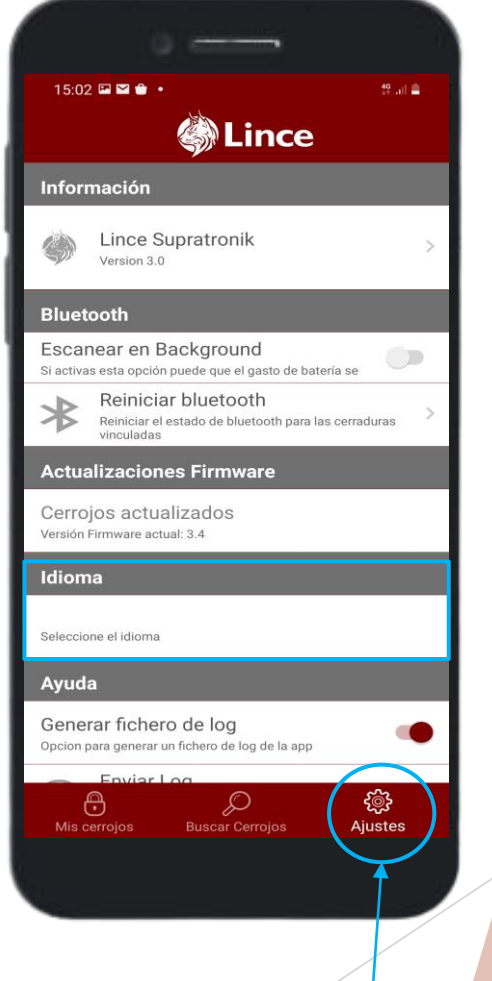

AJUSTES DE LA APLICACION

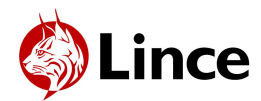

## Vincular cerrojo nuevo 1/2

- Abrir la aplicación.
- ► Desde la pantalla "Mis Cerrojos" Cerrojo" Buscar "Buscar "Buscar Buscar Cerrojos" Buscar "Buscar "Buscar Cerrojos" Cerrojos" Cerrojos" Cerrojos" Cerrojos" Cerrojos (Cerrojos) Cerrojos (Cerrojos) Cerrojos (Cerrojo
- Mantener el botón rojo del cerrojo (PAIRING (2")) pulsado durante 1 o 2 segundos hasta que la luz LED azul parpadee.

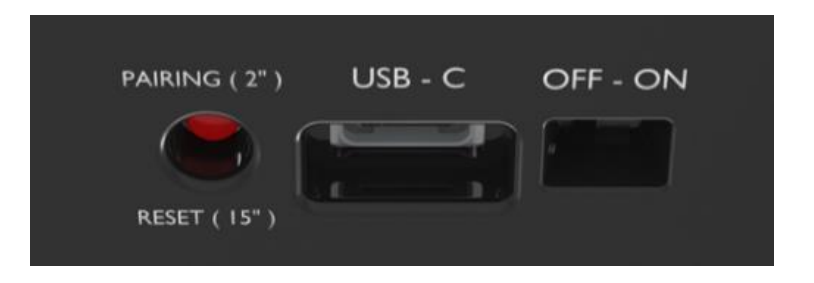

- Pulsar el botón de actualizar version de actualizar version de actual version de actual version de act
- ¡Atención! Para que el botón rojo del cerrojo funcione, el cerrojo tiene que estar abierto.

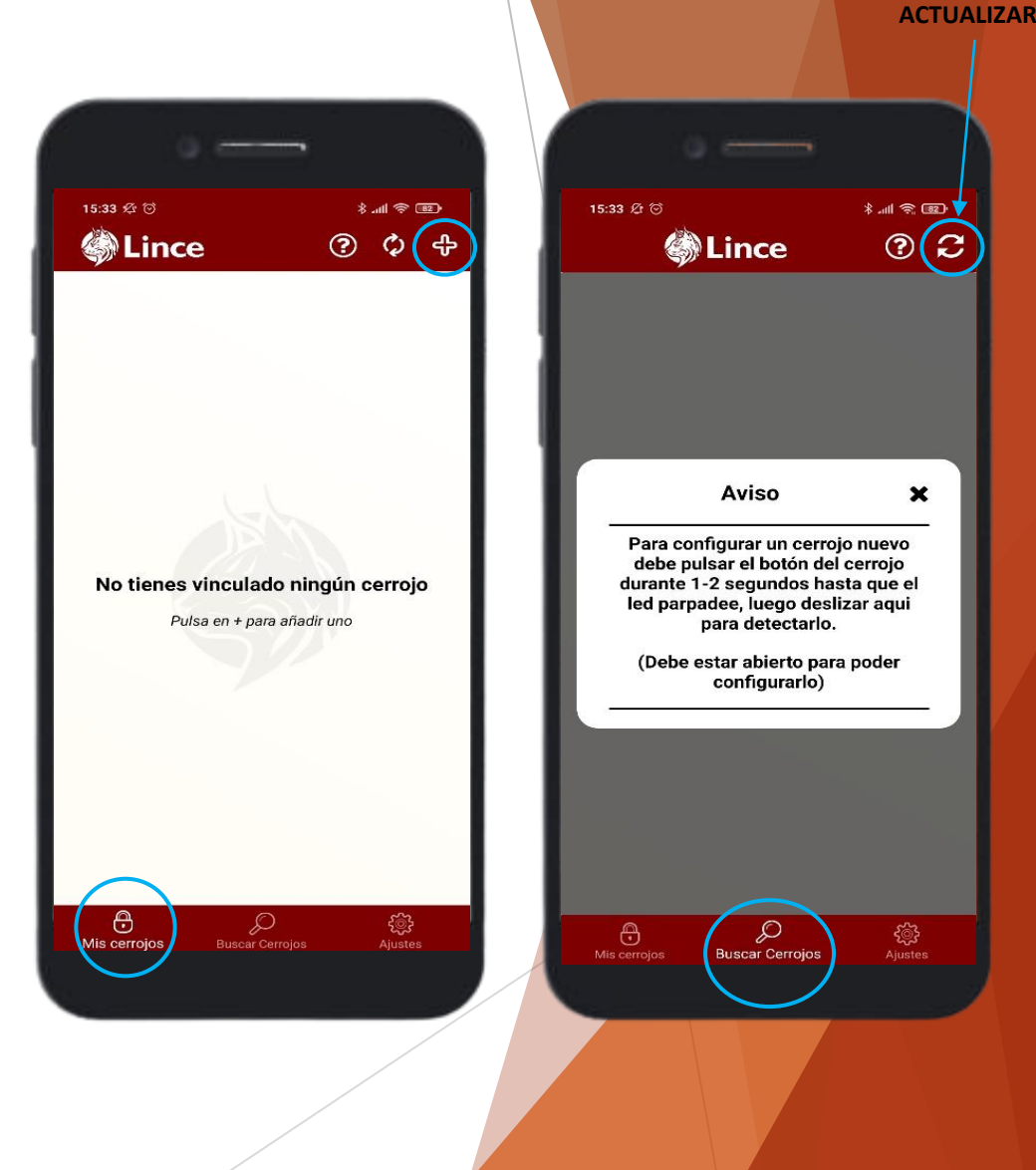

Página 5 | Guía App Lince

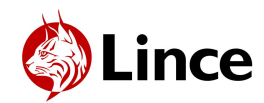

## Vincular cerrojo nuevo 2/2

- Seleccionar el cerrojo que desee configurar. El cerrojo aparecerá en la pantalla en "Modo vinculación".
- En la pantalla "Configurar cerrojo", crear un código que contenga 6 caracteres (compuesto de letras y números) y pulsar "Configurar".

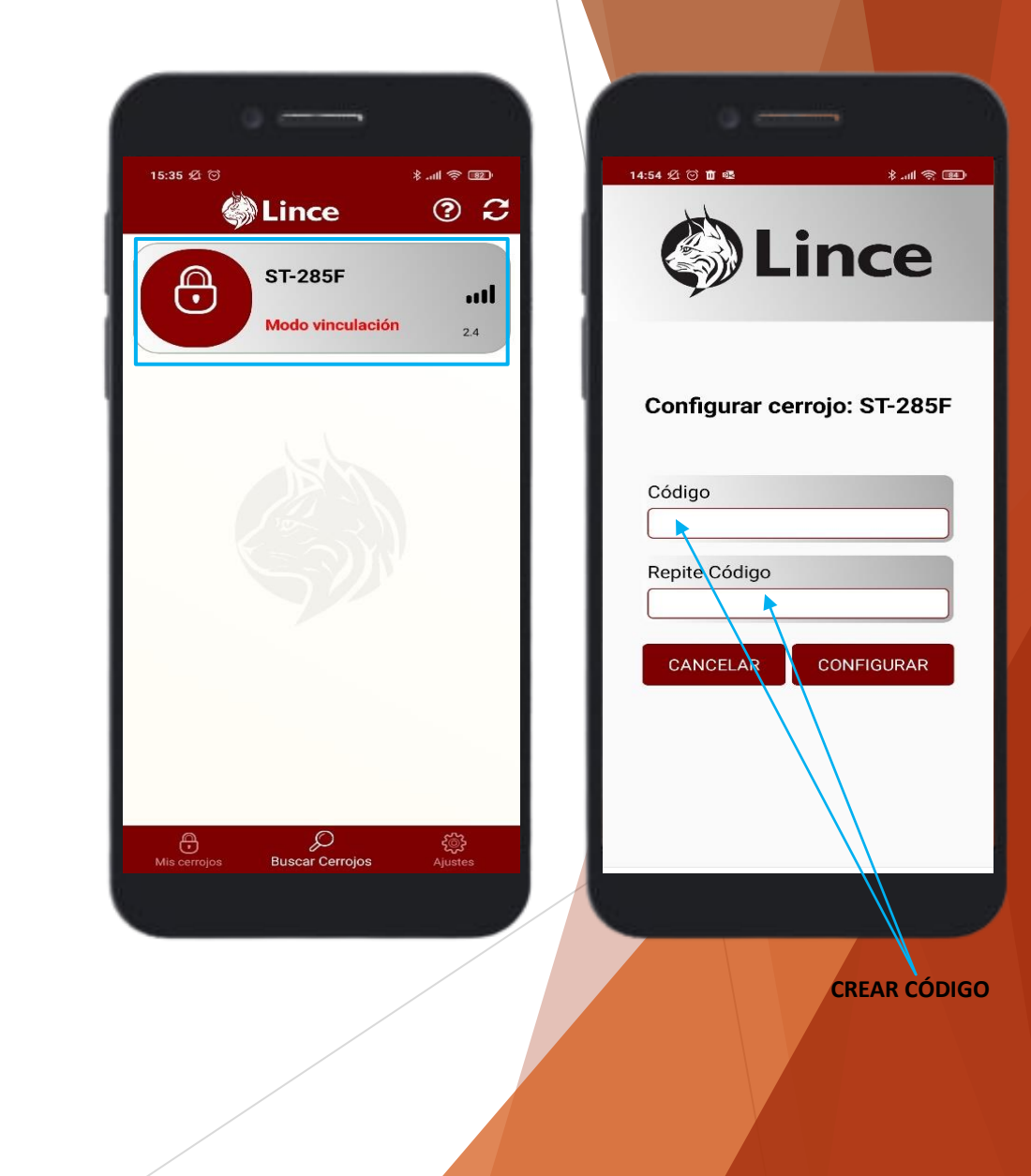

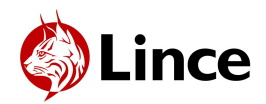

#### Gestionar cerrojo como administrador 1/7

- En la pantalla "Mis cerrojos" Se encuentra el cerrojo vinculado.
- Deslizar a derecha o izquierda para abrir y cerrar el cerrojo.
- Pulsar en el icono de "Ajustes del cerrojo" para acceder a la configuración del cerrojo.
- Al acceder a "Ajustes del cerrojo", el LED azul se encenderá y se mantendrá encendido hasta salir. El cerrojo no maniobrará ante las ordenes de ningún otro mando o aplicación.
- Si el cerrojo no tiene conexión bluetooth con el móvil, saldrá el icono de bluetooth (en negro) a la izquierda. En este caso reiniciar la aplicación.
- Pulsar el botón de ayuda Pulsar el botón de los iconos.

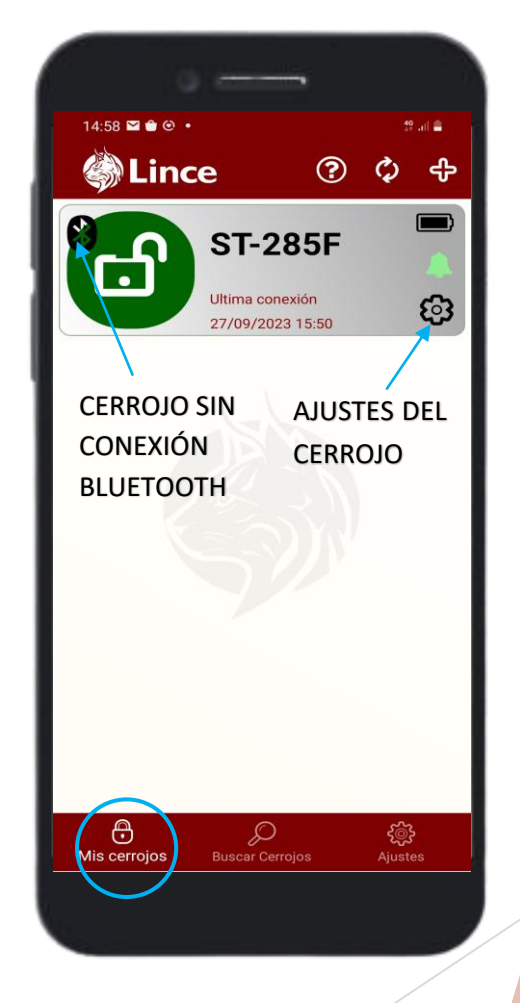

**PANTALLA AYUDA** 9:17 🔍 🖬 🖪 19t al 💼 lince 🍪 ? ር ት Aviso × ST-62FE Para abrir/cerrar deslice hacia la izda o dcha Indica el nivel de batería ndica el estado de la alarma (verde- habilitada/ roio-deshabilitada) ndica si el permiso es administrador Indica que el permiso está restringido en ese momento Deshabilitado Ð £ Mis cerrojos

Página 7 | Guía App Lince

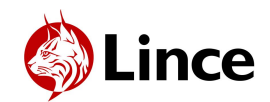

## Gestionar cerrojo como administrador 2/7

#### • Información del cerrojo

- Pulsar en "Ajustes del cerrojo" or y se llega a la pantalla de "Información" .
- En el campo "Alias", se puede editar el nombre del cerrojo.
- En el campo de "Tipo de permiso", se indica el tipo de permiso como información.
- Desde la opción "Alarma", se puede habilitar y deshabilitar la alarma. Pulsar interruptor para ello.
- El número de permisos y mandos también se indican como información.
- Para desvincular el cerrojo, pulsar "Eliminar cerrojo".
- Debajo del nombre del cerrojo indica la versión del firmware. Si esta desactualizado, aparecerá en rojo y deberá actualizarse (consultar la página 14).

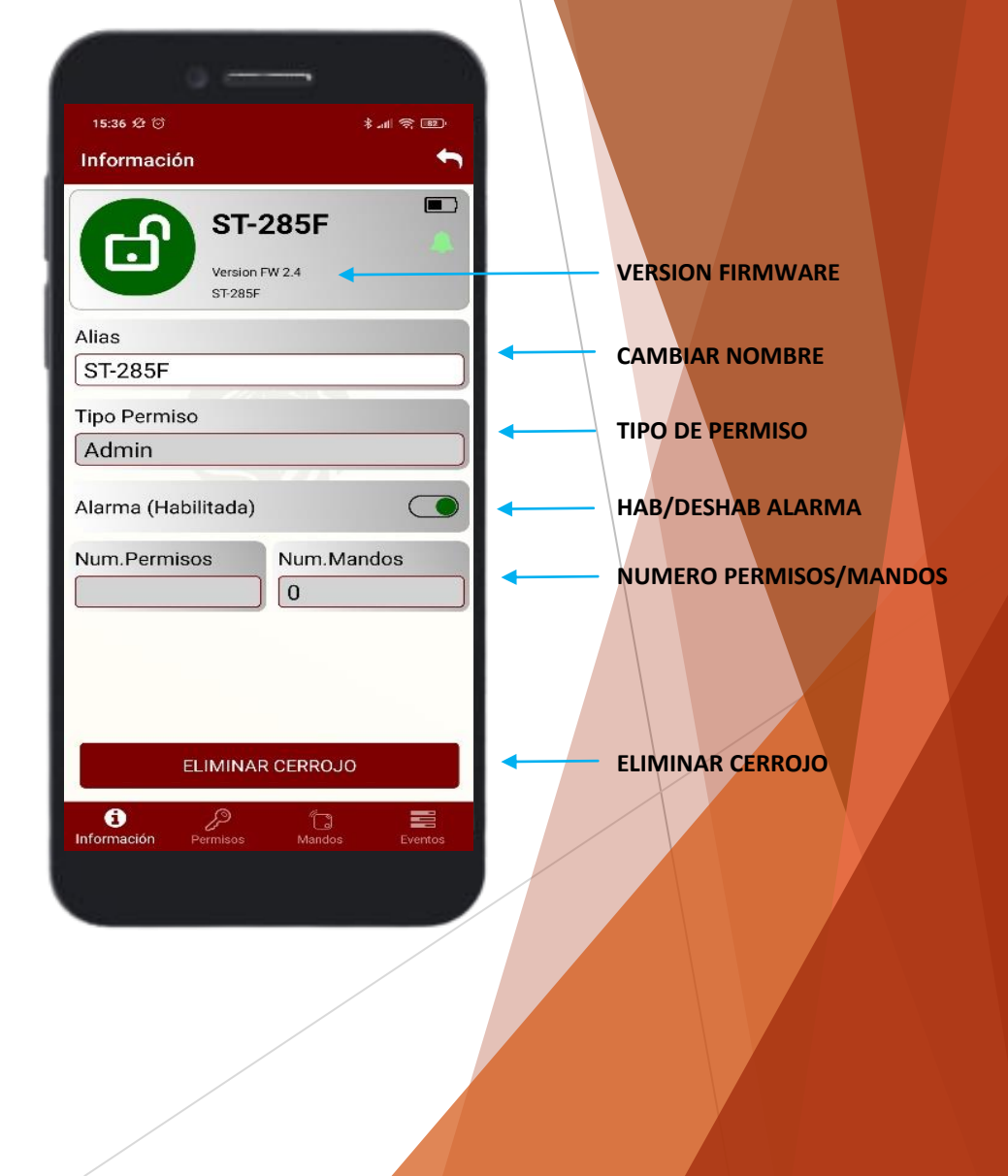

Página 8 | Guía App Lince

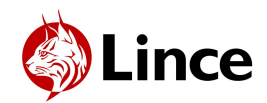

## Gestionar cerrojo como administrador 3/7

#### • Crear permisos

- Pulsar en "Ajustes del cerrojo" e ir a pantalla "Permisos" . Pulsar "+" en la parte superior derecha para añadir un permiso nuevo.
- Crear un alias y código para el permiso. Crear un código que contenga 6 caracteres (compuesto de letras y números) y pulsar "Configurar".
- Seleccionar si el permiso debe ser permanente o temporal.
  No se editar después de crear el permiso.
- En las restricciones por defecto, viene toda la semana permitida. Hay que restringir los días y las franjas horarias en las que no se permitirá operar el cerrojo.
- Pulsar "Guardar" para finalizar la creación del permiso.
  Página 9 | Guía App Lince

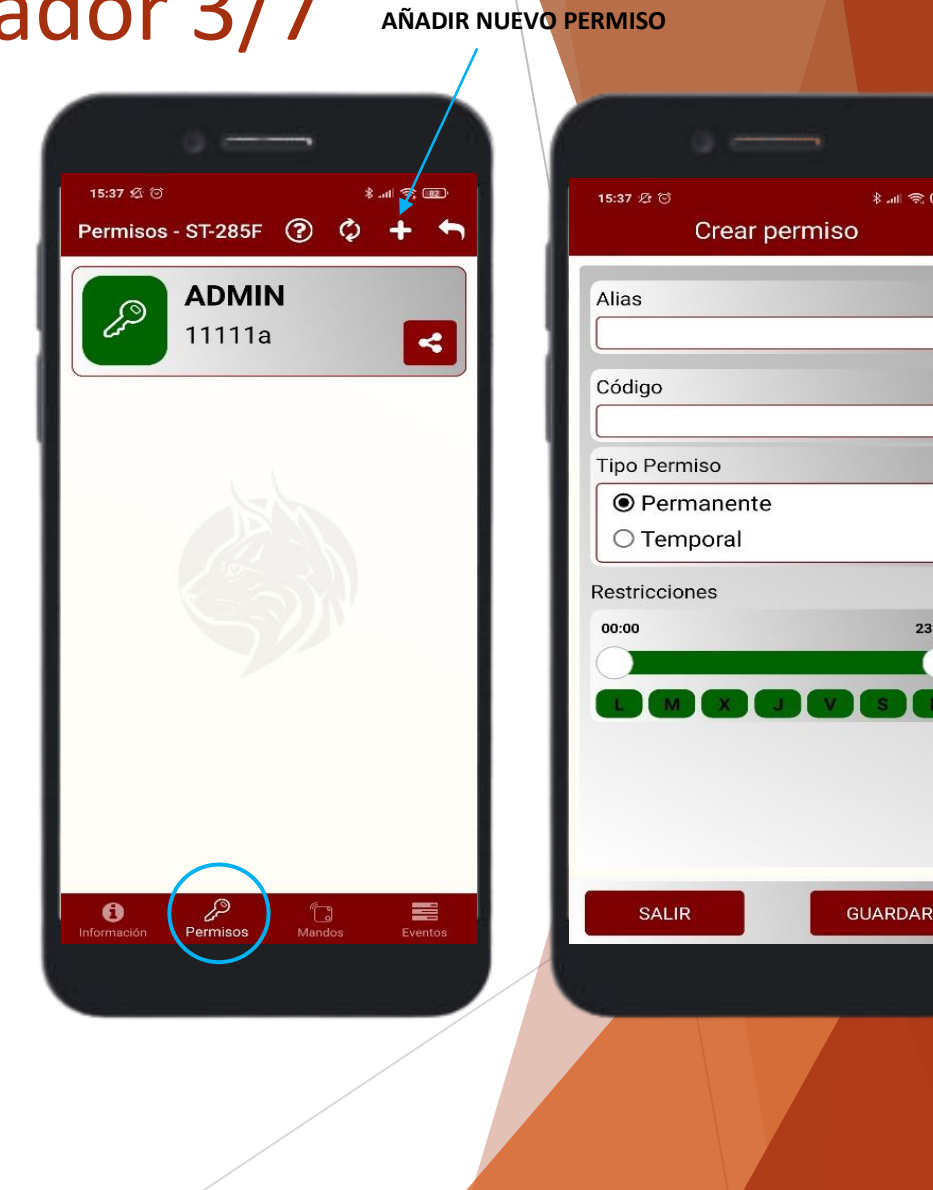

23:59

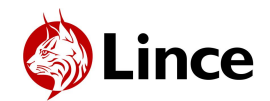

#### Gestionar cerrojo como administrador 4/7

- Gestionar permisos
- Para editar el nombre del permiso, deslizar hacia derecha y pulsar el icono de editar.
- Pulsar el interruptor para habilitar o deshabilitar el permiso.
- Para compartir el permiso, ir al permiso que deseas compartir y pulsar al icono de compartir <.</p>
- El permiso indica la franja horaria, los días y las fechas permitidas como información.
- Para eliminar el permiso, deslizar hacia la izquierda y pulsar el icono de papelera.

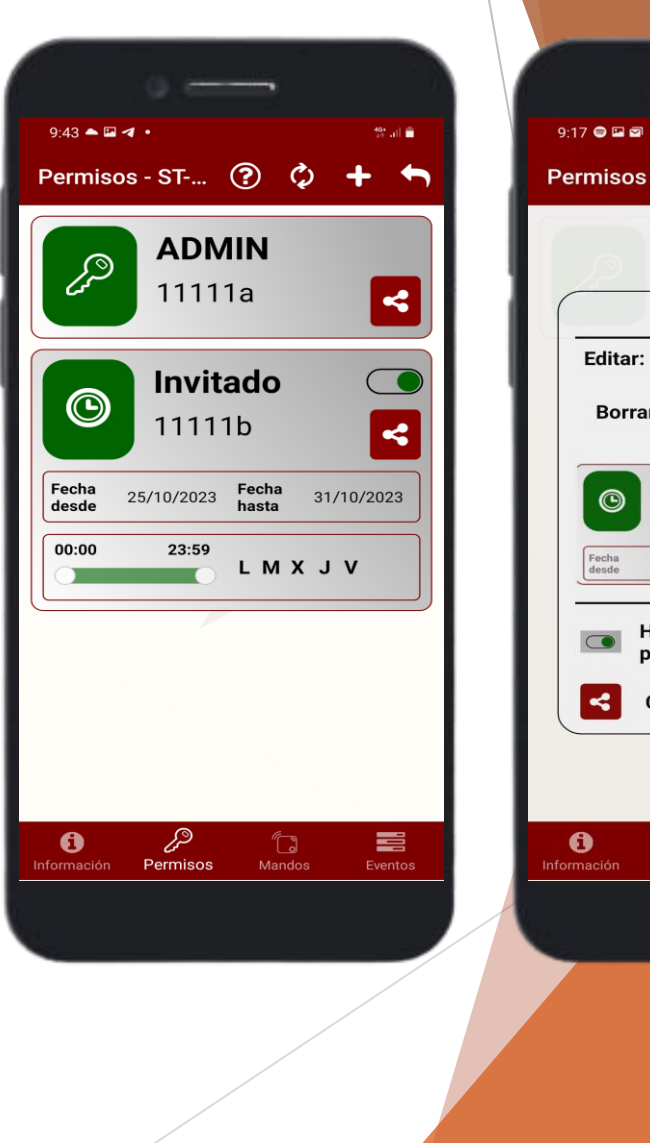

**PANTALLA AYUDA** 9:17 🗢 🖬 🖾 🔹 않 네 💼 Permisos - ST-... Aviso × Editar: deslice hacia dcha y pulse el icono Borrar: deslice hacia la izqda y pulse el icono PR-0002 -A33333 05/11/2021 Fecha 09/11/2021 Habilitar/deshabilitar el permiso Compartir el permiso Permisos

Página 10 | Guía App Lince

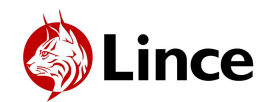

## Gestionar cerrojo como administrador 5/7

#### • Añadir mandos

- Pulsar en "Ajustes del cerrojo" e ir a pantalla "Mandos" Bulsar el botón "+" en la parte superior derecha para añadir mando nuevo.
- Cuando la barra de vinculación esté cargando, pulsar el botón del mando.
- Al conectar el mando, emitirá un pitido y el LED verde en el cerrojo parpadeará.
- Mandos vinculados previamente a usar la aplicación, aparecerán en la lista de mandos.
- Una vez que se empiece a utilizar la aplicación, todos los mandos se configurarán a través de ella.
- ¡Atención! Los mandos no funcionan mientras el usuario está en ajustes del cerrojo (LED azul encendido).

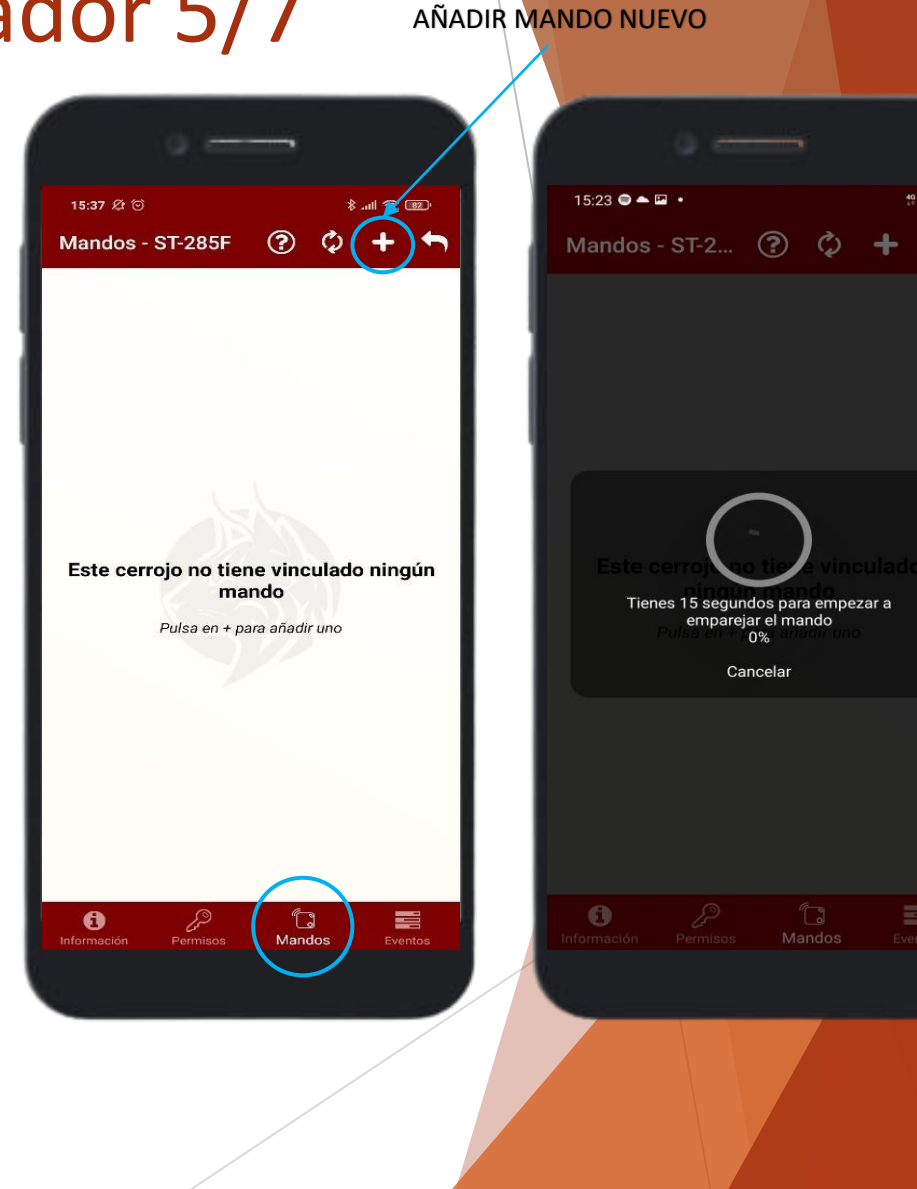

Página 11 | Guía App Lince

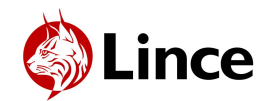

#### Gestionar cerrojo como administrador 6/7

- Gestionar mandos
- Para editar el nombre del mando, deslizar el mando hacia la derecha y pulsar el icono de editar.
- Pulsar el interruptor para habilitar o deshabilitar mando.
- Al pulsar el botón SOS sos, se puede habilitar o deshabilitar la función SOS en el mando.
- Para eliminar el mando, deslizar hacia la izquierda y pulsar el icono de papelera.

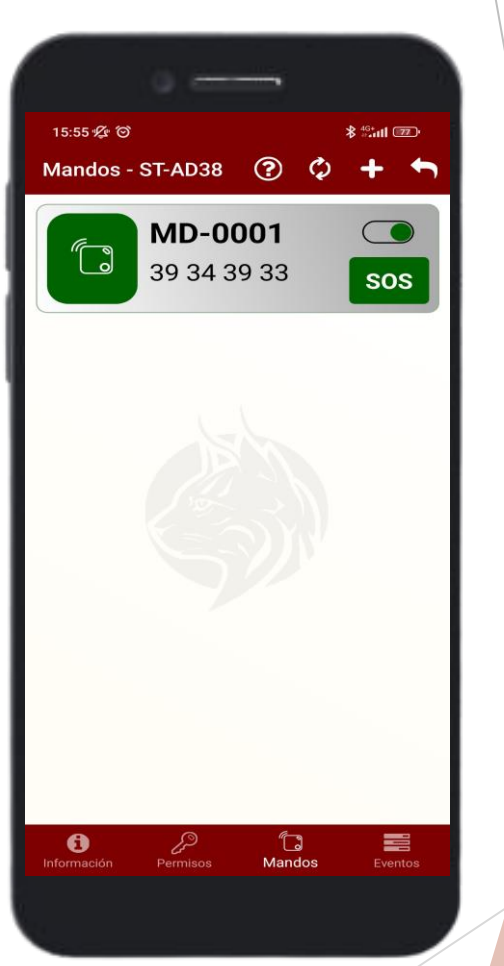

**PANTALLA AYUDA** 9:18 🖬 🖬 🖪 🔹 양 내 💼 Mandos - ST-2... Aviso × Editar: deslice hacia dcha y pulse el icono Borrar: deslice hacia la izgda y pulse el icono MD-0000 34 36 41 35 SOS Habilitar/deshabilitar el mando Habilitar/deshabilitar SOS botón SOS P ٦. 0 Mandos

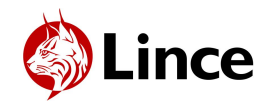

#### Gestionar cerrojo como administrador 7/7

#### • Revisar Eventos

- Pulsar en "Ajustes del cerrojo" e ir a pantalla "Eventos" para ver el histórico de operaciones que ha tenido lugar en el cerrojo.
- Pulsar el botón actualizar is operaciones.

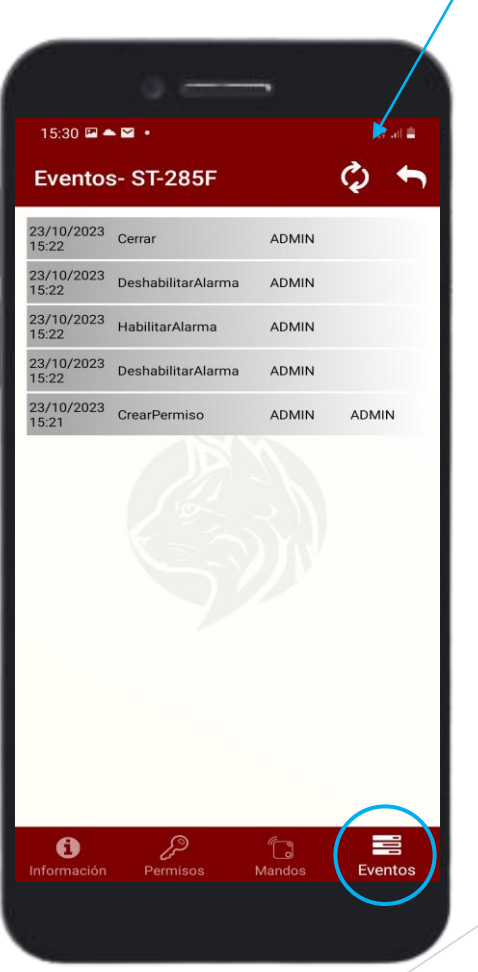

REFRESCAR EVENTOS

Página 13 | Guía App Lince

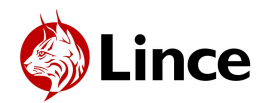

#### Actualizar Firmware

- Cuando el cerrojo tenga el firmware desactualizado, se verá en la pantalla información del cerrojo.
- ► Ir a "Ajustes" 🥵 de la aplicación.
- ► Ir a "Actualizaciones Firmware".
- Para actualizar el firmware, apagar el cerrojo y, después, encenderlo mientras se presiona el botón rojo del cerrojo.
- Los LED amarillo y azul se encenderán, en ese momento, pulsar "Actualizar Firmware". El cerrojo tendrá encendido el LED verde mientras actualiza.
- Esperar a que la luz verde se apague y aparezca "Proceso terminado". Luego, reiniciar la aplicación.

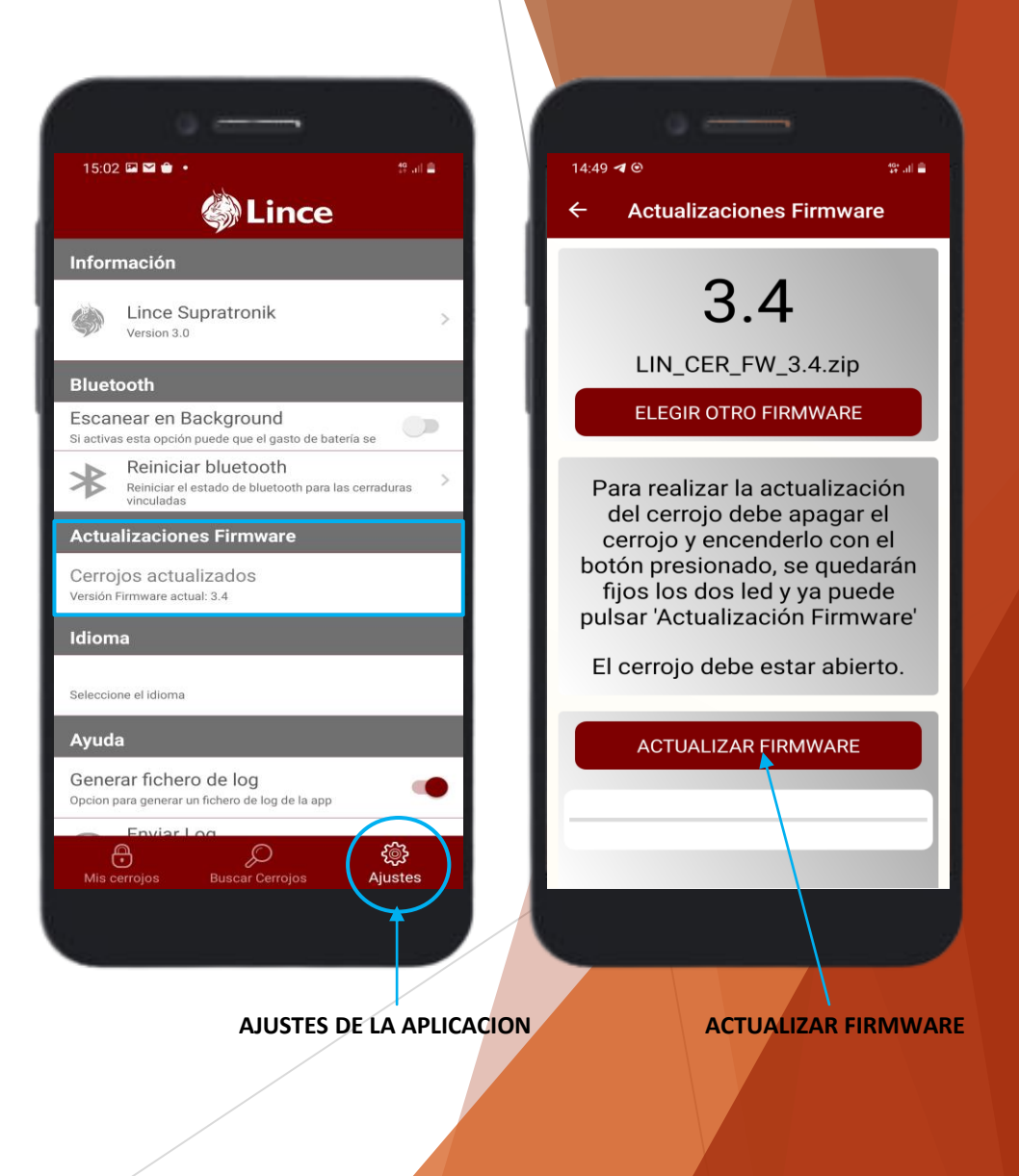